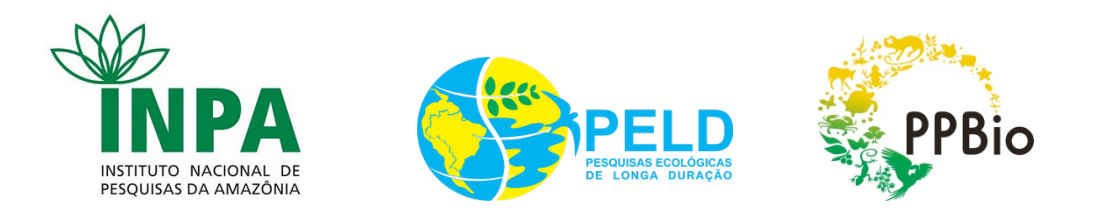

# INSTITUTO NACIONAL DE PESQUISAS DA AMAZÔNIA - INPA PESQUISAS ECOLÓGICAS DE LONGA DURAÇÃO – PELD – SÍTIO 1 PROGRAMA DE PESQUISA EM BIODIVERSIDADE - PPBIO

#### Armazenamento e disponibilização de dados em ecologia utilizando o software Morpho

FLÁVIA FONSECA PEZZINI<sup>1,3</sup>, FERNANDA VIEIRA DA COSTA<sup>2</sup>, JULIANA DA SILVA MENGER<sup>1</sup>, FLÁVIA REGINA CAPELLOTTO COSTA<sup>1,2</sup>, WILLIAM ERNEST MAGNUSSON<sup>1,2</sup>

- 1. Programa de Pesquisa de Biodiversidade Amazônia Ocidental-PPBio
- 2. Pesquisas Ecológicas de Longa Duração PELD Sítio 1 Floresta Amazônica
- **3.** PELD Banco de Dados

Manaus, Amazonas

Outubro 2011

# Índice

## 1. Metadados e Dados: Criando um pacote de dados

| 1.1 Documentando os Metadados        | 4  |
|--------------------------------------|----|
| 1.2 Criando uma tabela de dados      | 16 |
| 1.3 Importando a tabela de dados     | 20 |
| 1.4 Ligando tabelas dentro do Morpho | 27 |
| 1.5 Inserindo outros arquivos        | 28 |
| 1.6 Exportando seu pacote de dados   | 29 |

| 2. | Considerações Finais 3 | 0 |
|----|------------------------|---|
|    |                        |   |
|    |                        |   |
| 3. | Contato                | 0 |

#### 1. Metadados e Dados: Criando um pacote de dados

A documentação e disponibilização de dados é um assunto bastante discutido atualmente. Em algumas áreas, como genética, o padrão utilizado para tal já é bem estabelecido e aceito pelos cientistas. Para a área da ecologia, é um assunto relativamente novo que ainda encontra certa resistência dos pesquisadores. Entretanto, ultimamente, a importância de se disponibilizar os dados ecológicos devidamente documentados tem se tornado evidente devido ao grande volume de dados já coletados e à necessidade de análises integradas. Essa documentação, ou descrição de conjuntos de dados, é conhecida por metadados, os quais fornecem informação sobre os dados como metodologia utilizada para coleta, objetivos, quando, onde e por quem, informações fundamentais para que os dados possam ser reutilizados ou integrados à outros conjuntos de dados em novas análises.

Diversas iniciativas já produziram a infra-estrutura necessária para a disponibilização de dados em ecologia. A Rede KNB – Knowledge Network of Biocomplexity (http://knb.ecoinformatics.org/index.jsp), por exemplo, desenvolveu algumas ferramentas para a documentação de dados em ecologia. Essas ferramentas são utilizadas por diversas redes de pesquisas ecológicas de longa duração em todo o mundo. Todas são de livre acesso e podem ser baixadas em seu website. O objetivo dessa apostila é descrever as ferramentas utilizadas pelo Programa de Pesquisa em Biodiversidade na Amazônia ocidental – PPBio/Amoc e pelo Projeto Ecológico de Longa Duração – PELD – Sítio 1 para a documentação de seus dados. Os demais sítios PELD e outros projetos podem utilizar a apostila como referência, observando que aqui estão descritas algumas particularidades referentes aos projetos acima, como por exemplo, nomes das áreas de coleta, nomes de parcelas, unidades de medidas adotadas, dentre outros. Haverá treinamento para utilização dessas ferramentas para os demais sítios PELD, conforme edital PELD Banco de Dados.

Os dados são armazenados como um pacote, que é composto pelos metadados e o respectivo conjunto de dados, normalmente disponibilizados em uma ou mais tabelas. Os metadados do PELD e PPBio/Amoc são organizados de acordo com o EML – Ecological Metadata Language (http://knb.ecoinformatics.org/software/eml/) elaborado por ecólogos em parceria com o KNB. EML é uma linguagem padrão amplamente utilizada para a documentação de dados ecológicos. É implementada em módulos estruturados em XML (eXtensible Markup Language), uma linguagem de marcação que facilita a recuperação da informação por mecanismos de busca.

Todas as informações necessárias para o completo entendimento e reutilização dos dados são encontradas nos metadados, como título e resumo, palavras-chave, proprietário, contato, partes associadas, projeto de pesquisa, direitos de uso, cobertura geográfica, cobertura temporal, cobertura taxonômica, métodos, informações sobre acesso, arquivos de dados e informações sobre as tabelas de dados.

O programa Morpho foi criado com a intenção de permitir a criação, o gerenciamento e o compartilhamento de dados ecológicos. Os metadados e dados são facilmente acessados e manipulados através dessa plataforma, tanto localmente quanto na rede.

O Morpho permite que ecólogos criem e descrevam seus metadados no padrão EML, além de fornecer os meios para acessar os servidores na rede, consultar, visualizar e recuperar informações relevantes relacionadas a dados ecológicos públicos. Para obter mais informações, visite o site do KNB – Knowledge Network of Biocomplexity (http://knb.ecoinformatics.org/index.jsp).

#### **1.1 Documentando Metadados**

O Morpho utiliza diversos passos para armazenar as informações necessárias. Abaixo estão listados todos os passos e as especificações necessárias para criar um pacote de dados. Todos os itens dentro do Morpho escritos em vermelho ou com asterisco (\*) são de preenchimento obrigatório e as instruções aqui apresentadas são específicas para esses campos. Entretanto, caso o usuário deseje, pode incrementar a documentação preenchendo os demais campos. Para criar um pacote de dados, instale o programa em seu computador, que pode ser baixado no link < http://knb.ecoinformatics.org/morphoportal.jsp>. Siga as instruções para a instalação do programa, disponível para Windows, Linux ou Mac. Para criar seus metadados não é necessário possuir um login ou estar conectado à internet.

Ao abrir o programa, selecione o menu Criar um novo pacote de dados (figura abaixo).

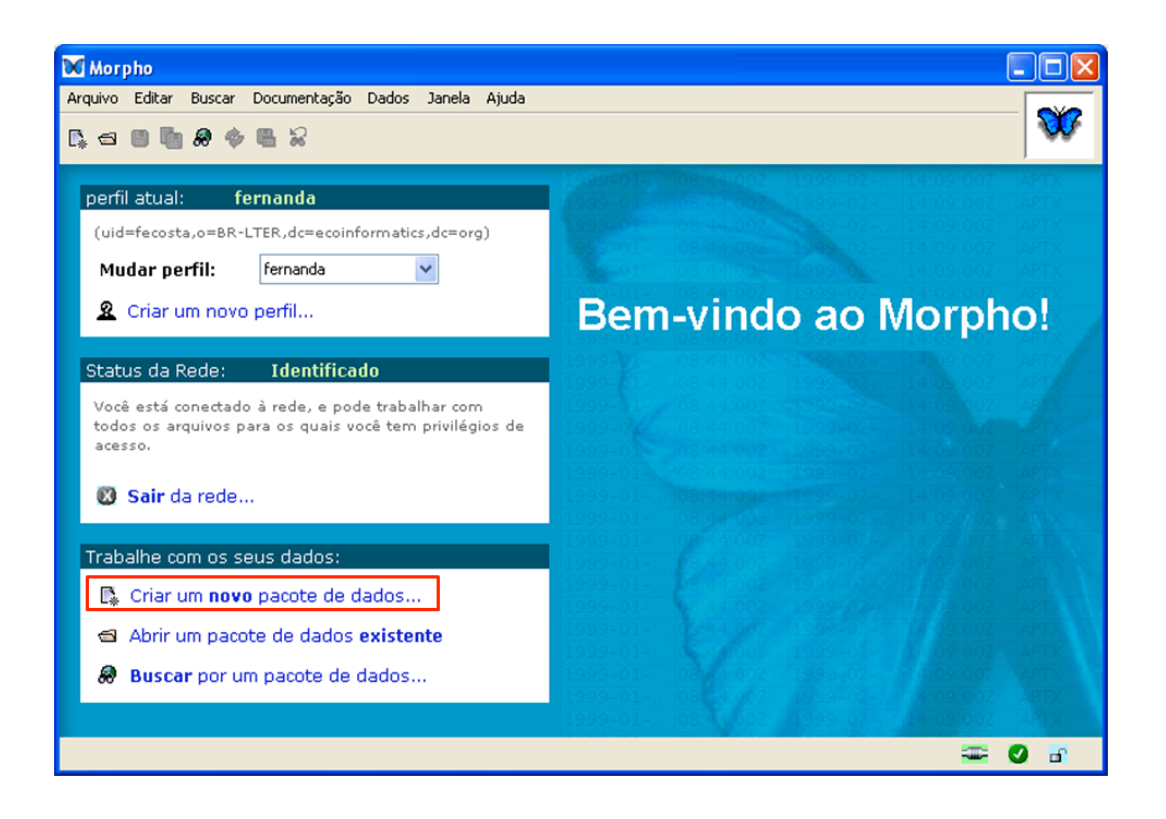

A partir de então, siga os passos sugeridos pelo programa sempre clicando no item *Avançar* na barra inferior direita e preencha os campos que irão aparecer:

1. Titulo: o título deve ser descritivo e mencionar informações gerais, como grupo estudado, contexto geográfico e área de estudo. Se os dados não forem atualizados futuramente, é aconselhável incluir informações sobre o período de estudo.

**2. Resumo:** o resumo deve conter informações gerais sobre o trabalho. Informações referentes à área de estudo, metodologia, cobertura taxonômica e período de estudo são essenciais para o bom entendimento dos dados.

| Assistent                                | e de Pacote de Dados                                                                                                    |
|------------------------------------------|----------------------------------------------------------------------------------------------------|
| ítulo e re                               | sumo                                                                                                    |
| Digite o tít<br>para difere<br>CA USA, 1 | <b>ulo do pacote de dados.</b> O campo de título fornece uma descrição dos dados que é longo o suficiente<br>inciá-lo de outros dados semelhantes. Por exemplo: ex. Vernal Pool Amphibian Density Data, Isla Vista,<br>990-1996                                                                                                    |
| itulo:                                   | Distribuição de Formigas (Hymenoptera, Formicidae) utilizando três métodos de coletas na Reserva Florestal A                                                                                                    |
| dados que<br>desenho e                   | estão sendo documentados. Você pode querer descrever os objetivos, os aspectos principais, o<br>vou os métodos de estudo.<br>Este trabalho foi desenvolvido para avaliar a influência de fatores ambientais sobre a distribuição de<br>espécies de formigas na Reserva Florestal Adolpho Ducke em área de 25 km 2. Foram avaliados os |
| Resumo:                                  | efeitos da altura da serrapilheira, granulometria do solo, inclinação do terreno e estrutura da vegetação<br>nas três áreas.]<br>≣                                                                                                    |
|                                          |                                                                                                    |
|                                          |                                                                                                    |
| 21000                                    | nai 2/15 Constitut Maltan Aurora Constitu                                                                                                    |

**3. Palavras-Chave:** é recomendado utilizar palavras-chave que identificam o local de estudo (ex: DUCKE, PDBFF), o grupo taxonômico e a área geográfica. No caso do PELD e PPBio Amoc, deve-se acrescentar a palavra-chave *PELD-PPBio* para dados de ambos os projetos, *PELD* para dados referentes somente ao PELD e *PPBio* para os dados do PPBio Amoc. Para acrescentar novas palavras-chave, basta clicar no item *Adicionar*. O Morpho tem a opção de escolher as palavras em uma lista pré-definida – e para isso é necessário assinalar o *Thesaurus* (~enciclopédia) utilizado como referência, ou adicioná-las de acordo com o estudo em particular. Em um *Thesaurus*, grupos de palavras e expressões são classificados por temas, o que facilita a busca por assuntos de interesse. Entretanto, o PELD e PPBio ainda não possuem um *Thesaurus* disponível.

| Definir Palav               | rra-Chave                                             |          |            |
|-----------------------------|-------------------------------------------------------|----------|------------|
| Essas palavras              | s-chave não foram escolhidas de uma lista predefinida |          |            |
| O Essas palavra:            | s-chave foram escolhidas de uma lista predefinida     |          |            |
|                             |                                                       |          |            |
|                             | Palavras-chave                                        |          | Adicionar  |
|                             | PELD-PPBio<br>DUCKEI                                  | <u>^</u> | Excluir    |
|                             |                                                       |          | Mover p    |
|                             |                                                       |          | Mover p    |
| <sup>2</sup> alavras-chave: |                                                       |          |            |
|                             |                                                       |          |            |
|                             |                                                       |          |            |
|                             |                                                       |          | OK Cancela |

- 4. Proprietário: são todas as pessoas consideradas proprietárias dos dados. Estes são os pesquisadores, bolsistas e estudantes que participaram da pesquisa. Auxiliares de campo são cadastrados na etapa posterior Partes associadas. Para cadastrar uma pessoa, basta clicar em *Adicionar* e preencher todos os campos referentes ao endereço. É possível selecionar uma pessoa já cadastrada em outro pacote de dados. Basta clicar no item no canto superior esquerdo selecionado em vermelho na figura. O PELD e PPBio segue o seguinte padrão de cadastro:
  - 4.1. Organização: colocar endereço da instituição, órgão, etc (ex: INPA, IFAM)
  - 4.2. Endereço 1: é o mais geral (ex: departamento, coordenação)
  - 4.3. Endereço 2: é o mais detalhado (ex: rua, número, bairro, CEP 69083-040)
  - 4.4. Telefone: seguir o padrão (ex:+55 92 3643 1892)

**Importante:** Se a pessoa possuir mais de um endereço, cada um deles deve vir completo com todas as informações em cada campo específico (endereço 1 e 2).

|             | Você pode escolh | er uma das entradas adicionadas ante               | riormente      | ×                                           |  |  |  |  |  |  |
|-------------|------------------|----------------------------------------------------|----------------|---------------------------------------------|--|--|--|--|--|--|
|             | Saudacão         | Dr                                                 | Selecione      | e a partir de um pacote de dados diferentes |  |  |  |  |  |  |
|             | Nome:            | Jorge                                              |                |                                             |  |  |  |  |  |  |
| n           | Sobrenome:       | Souza                                              |                |                                             |  |  |  |  |  |  |
| s           | Organização:     | Instituto Nacional de Pesquisas da Amazônia - INPA |                |                                             |  |  |  |  |  |  |
| s<br>igidos | Nome da Posição: |                                                    |                |                                             |  |  |  |  |  |  |
|             | Endereço 1:      | Coordenação de Pesquisas em Ento                   | mologia - CPEN |                                             |  |  |  |  |  |  |
|             | Endereço 2:      | Av. André Araújo, 2936, CEP 69011                  | -970           |                                             |  |  |  |  |  |  |
|             | Cidade:          | Manaus                                             | Estado:        | Amazonas                                    |  |  |  |  |  |  |
|             | Caixa Postal:    | 478                                                | País:          | Brasil                                      |  |  |  |  |  |  |
|             | Telefone:        | +55 92 3643 3196                                   | Fax:           |                                             |  |  |  |  |  |  |
|             | E-mail:          | souza.jorge@gmail.com                              | URL:           | http://lattes.cnpq.br/9926754039133315      |  |  |  |  |  |  |

**5. Contato Informação:** é a primeira pessoa responsável pelos metadados. Deve-se manter o endereço completo e os contatos atualizados do responsável. O contato também pode ser selecionado a partir do cadastro existente, como demonstrado logo acima.

**6**. **Partes associadas:** não repetir os responsáveis e contato. São pessoas envolvidas de outra forma com o estudo (assistentes de campo, coletor, etc).

6.1 Incluir a equipe ou auxiliares de campo caso necessário. É possível escrever livremente o *Papel* (função) de cada participante (ex: assistente de campo na figura a seguir).

6.2. O revisor dos metadados é incluído como Custodiam/Steward.

6.3. Se houver somente um pesquisador responsável por tudo, não é necessário colocar partes associadas, somente quem revisou os metadados. Entretanto, na maioria das vezes o pesquisador não vai sozinho à campo, sendo desejável que todos que estiveram de alguma forma envolvidos na coleta dos dados estejam listados.

|      | Você pode esco  | er uma das entradas adicionadas anteriormente |   |
|------|-----------------|-----------------------------------------------|---|
|      | Papel:          | Assitente de campo                            |   |
|      | Saudação:       | Originator                                    | ^ |
|      | Nome:           | Content Provider                              |   |
|      | Sobrenome:      | Principal Investigator<br>Editor              |   |
|      | Corganização:   | Publisher                                     | _ |
| idos | Nome da Posição | Processor<br>Custodian/Steward                | × |
|      | Endereço 1:     |                                               |   |
|      | Endereço 2:     |                                               |   |
|      | Cidade:         | Estado                                        |   |
|      | Caixa Postal:   | País:                                         |   |
|      | Telefone:       | Fax:                                          |   |
|      | E-mail:         | URL:                                          |   |
|      | - 1104H.        | Unte.                                         |   |

7. **Projeto de Pesquisa:** são informações sobre os projetos e os financiadores. Clique no item "*Este projeto faz parte de um projeto de pesquisa guarda-chuva*" (destacado em vermelho) se seu estudo está vinculado a um projeto maior. Adicione o título, fonte de financiamento e pesquisadores coordenadores. Quando houver mais de um projeto e/ou financiador, deve-se cadastrar todos um após o outro, separados por uma barra (Ex: 1. Capes/ 2. PDBFF/ 3. CNPq (58932-5)).

| Assistente de P                   | acote de Dados                                            |                                          | 86                                |
|-----------------------------------|-----------------------------------------------------------|------------------------------------------|-----------------------------------|
| formações sol                     | bre o Projeto de Pesquisa                                 |                                          |                                   |
|                                   |                                                           |                                          |                                   |
|                                   |                                                           |                                          |                                   |
| ) seu projeto é p                 | oarte de um projeto de pesquisa                           | maior (guarda-chuva)? ?Os dados          | podem ter sido                    |
| coletados como j                  | parte de um programa de pesqui:<br>o único e independente | sa com vários sub-projetos ou pode       | m ser associadas com              |
| anna mvesugaça                    | o unica e independente.                                   |                                          |                                   |
| 🗹 Este projeto faz                | z parte de um projeto de pesquisa gua                     | rda-chuva.                               |                                   |
| Digite Informaçõ                  | es sobre o Projeto                                        |                                          |                                   |
| Digite Informaçã                  | ões sobre o Projeto                                       |                                          |                                   |
| Título                            | Distribuição de Formigas (Hymenopt                        | era, Formicidae) utilizando três métodos | de coletas na Reserva Florestal A |
| Digite as fontes<br>de processos. | de financiamento que apoiam e                             | ste projeto. Isso pode incluir nome:     | s de agências e números           |
| Fonte de Financi                  | 1. CNPg (3647-2011)/ 2. PIPT/FAPE/                        | AM 09/2007                               |                                   |
| Informação pes                    | soal.Nome completo das pesso                              | as ou organizações responsáveis p        | elo projeto.                      |
| Uma ou mais pess<br>Proprietário  | oas devem ser definidss:<br>Papel                         | Endereço                                 | Adicionar                         |
|                                   |                                                           |                                          | Editar                            |
|                                   |                                                           |                                          | Excluir                           |
|                                   |                                                           |                                          | Mover p                           |
|                                   |                                                           |                                          | Mover p                           |
|                                   |                                                           |                                          |                                   |
|                                   | 0/15                                                      |                                          |                                   |
| Salvar para mai                   | 0/15                                                      | Cancelar Volta                           | r Avançar Concluir                |

Além disso, adicione os responsáveis pelo financiamento do projeto e sempre coloque o *Papel* da pessoa no projeto com seu respectivo processo/edital (ex: Principal Investigator – FIPT/FAPEAM 09/2007).

|           | Você pode esco  | lher uma das entradas adicionadas ant              | eriormente Jorge Sou | za Instituto Nacional de Pesquisas da Amazônia – IN |  |  |  |  |  |  |
|-----------|-----------------|----------------------------------------------------|----------------------|-----------------------------------------------------|--|--|--|--|--|--|
|           | Papet:          | Principal Investigator - PIPT/FAPEAI               | M 09/2007            | <b>v</b>                                            |  |  |  |  |  |  |
|           | Saudação:       | Dr.                                                |                      |                                                     |  |  |  |  |  |  |
|           | Nome:           | Elizabeth                                          |                      |                                                     |  |  |  |  |  |  |
| Jm        | Sobrenome:      | Chilson                                            |                      |                                                     |  |  |  |  |  |  |
| los<br>Ac | Organização:    | Instituto Nacional de Pesquisas da Amazônia - INPA |                      |                                                     |  |  |  |  |  |  |
| xigidos   | Nome da Posição | x [                                                |                      |                                                     |  |  |  |  |  |  |
|           | Endereço 1:     | Coordenação de Pesquisas em Ent                    | omologia - CPEN      |                                                     |  |  |  |  |  |  |
|           | Endereço 2:     | Av. André Araújo, 2936, CEP 6901                   | 1-970                |                                                     |  |  |  |  |  |  |
|           | Cidade:         | Manaus                                             | Estado:              | Amazonas                                            |  |  |  |  |  |  |
|           | Caixa Postal:   | 478                                                | País:                | Brasil                                              |  |  |  |  |  |  |
|           | Telefone:       | +55 92 3643 3196                                   | Fax:                 |                                                     |  |  |  |  |  |  |
|           | C web           | heth@inne.gov.hr                                   | LIRL -               | http://lattes.comg.br/9926754039133315              |  |  |  |  |  |  |

**8. Direitos de uso:** deve conter informações sobre a política de dados e o acesso aos dados. O PPBio possui uma política de dados, apresentada logo abaixo. O PELD ainda não possui uma política de dados definida, entretanto segue a política de dados do PPBio para as coletas realizadas nos sítios de coleta PPBio.

"Exceto em casos de propriedade intelectual específica prevista na política de dados, todos os dados do PPBio serão publicados no máximo 1 ano após sua coleta. Qualquer utilização dos dados deve citar os responsáveis por sua coleta. Os interessados em utilizar os dados devem entrar em contato com os responsáveis e assim discutir o interesse de uso e possibilidade de participação no corpo de autores. A política de dados completa publicada no Diário Oficial da União está disponível em: http://ppbio.inpa.gov.br/Port/docsinternos/politica\_dou.pdf"

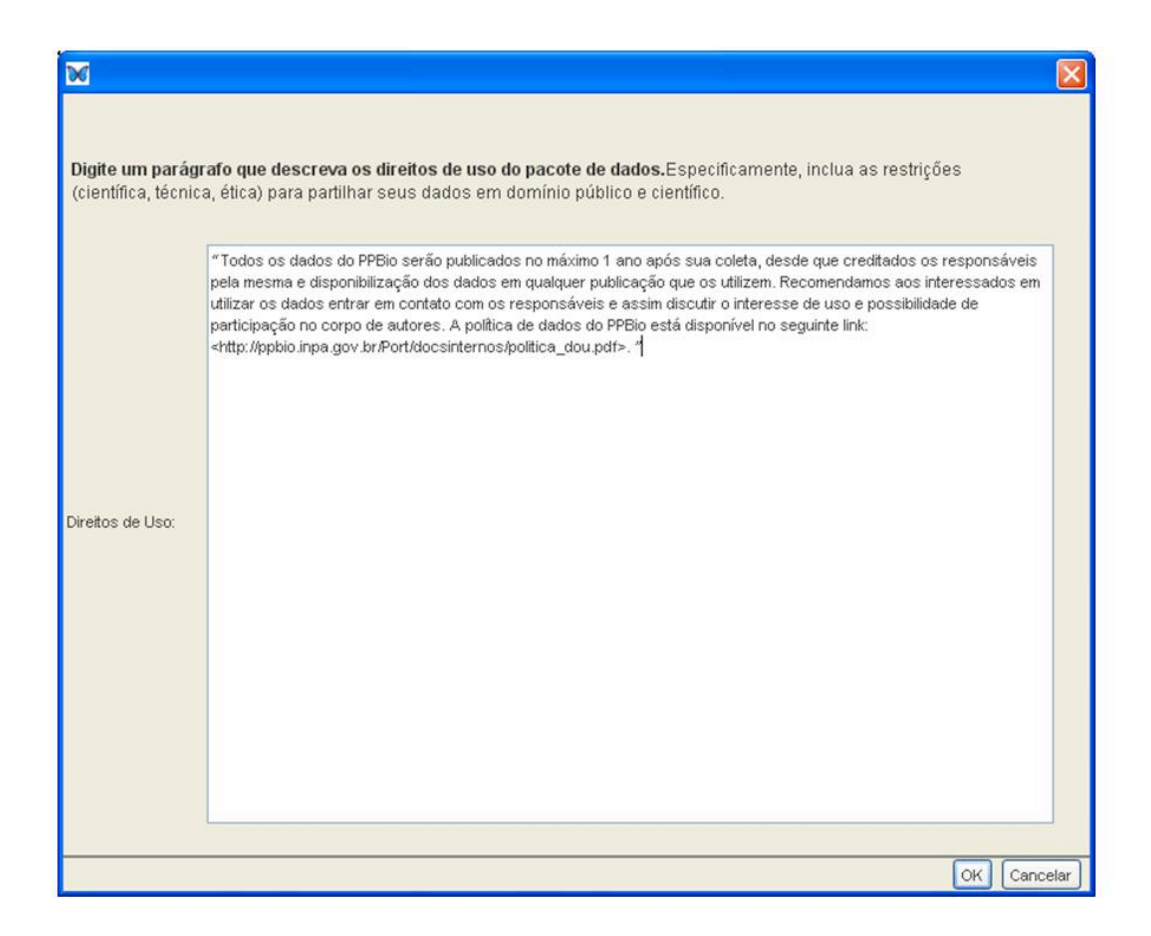

**9. Cobertura Geográfica:** contém informações sobre a área geográfica na qual o estudo foi desenvolvido. Clique em *Adicionar* e preencha a localização completa na descrição (cidade, estado, país - ex: Reserva Florestal Adolpho Ducke, Manaus, Amazonas, Brasil). Além disso, é importante acrescentar os dados de coordenadas geográficas em graus decimais. Também é possível cadastrar novos sítios de coleta, clicando em *Adicionar* (destacado em vermelho).

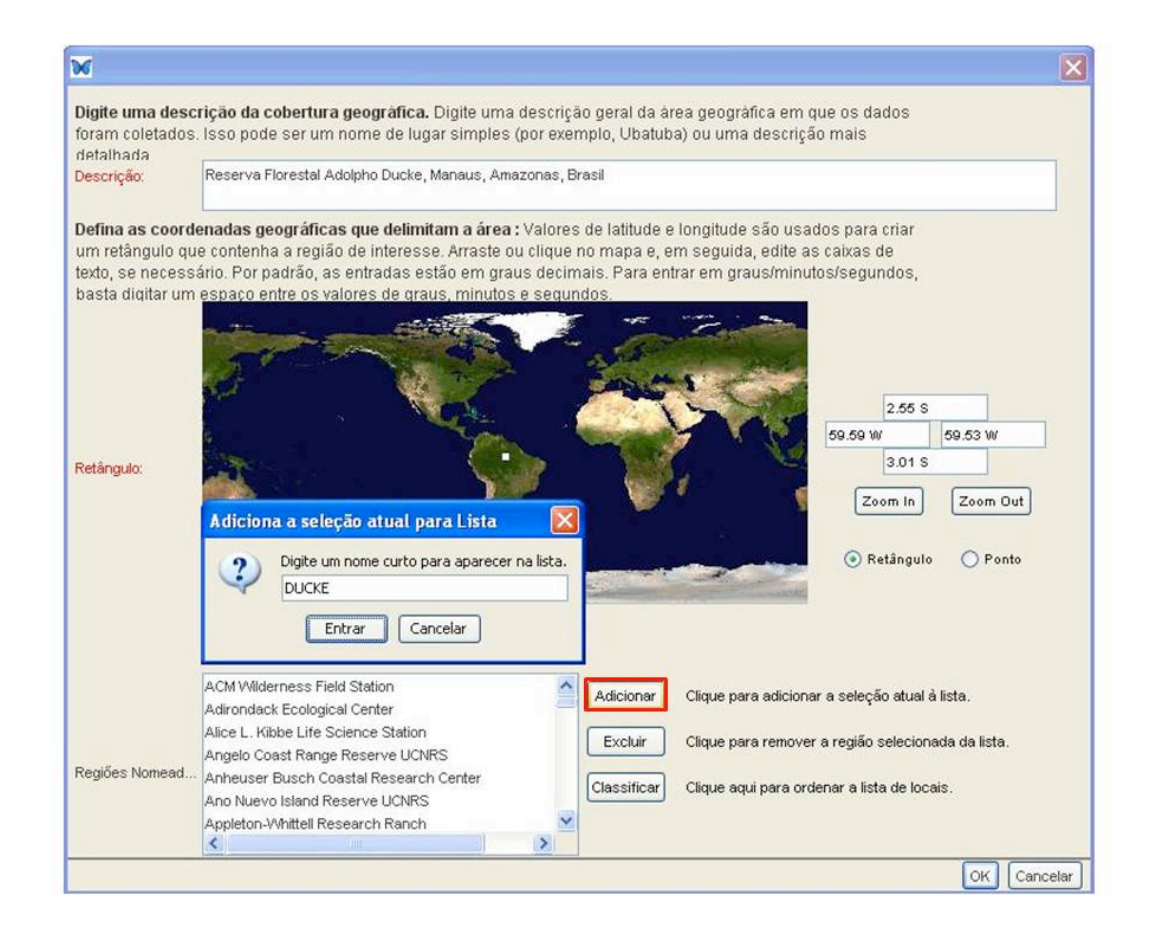

**10. Cobertura temporal:** nessa etapa devemos incluir o período de tempo em que o estudo foi realizado. Se o estudo foi pontual, deve-se escolher a opção *Ponto único no tempo*, mas se o estudo foi em um *Intervalo de tempo* definido, padronizamos sempre escolher o primeiro dia do primeiro mês e o último dia do último mês da coleta. Se forem realizadas várias coletas de campo, é possível *Adicionar* outras campanhas. Caso o estudo esteja em andamento, ou se for necessário acrescentar maiores informações, estas devem vir no início da metodologia.

Ponto único no tempo:

| Escolha o tino de data : |          |          |          |       |     |     |     |        |  |  |
|--------------------------|----------|----------|----------|-------|-----|-----|-----|--------|--|--|
| Ponto Unico r            | no tempo |          |          |       |     |     |     |        |  |  |
| O Intervalo de T         | empo     |          |          |       |     |     |     |        |  |  |
|                          |          |          |          |       |     |     |     |        |  |  |
|                          | Enter o  | late:    |          |       |     |     |     |        |  |  |
|                          |          |          |          |       |     |     |     |        |  |  |
|                          | 0        | Digite a | ipenas / | Ano   |     |     |     |        |  |  |
|                          | ۲        | Digite D | )ia, Mês | e Ano |     |     |     |        |  |  |
|                          | 1 d      | e Nover  | mbro de  | 2011  |     |     |     |        |  |  |
|                          | No       | vembro   | ¥ \$     |       |     |     |     | 2011 🗘 |  |  |
|                          |          | Seg      | Ter      | Qua   | Qui | Sex | Sáb | Dom    |  |  |
|                          | 45       |          |          | -     |     |     |     |        |  |  |
|                          | 40       |          | 4        | 2     | 5   | 4   | 5   | °      |  |  |
|                          | 46       | 7        | 8        | 9     | 10  | 11  | 12  | 13     |  |  |
|                          | 47       | 14       | 15       | 16    | 17  | 18  | 19  | 20     |  |  |
|                          |          | 24       | 22       | 22    | 24  | 25  | 20  | 27     |  |  |
|                          | 40       |          | 22       | 23    | 24  | 25  | 20  | 21     |  |  |
|                          | 48       | 21       |          |       |     |     |     |        |  |  |
|                          | 48<br>49 | 28       | 29       | 30    |     |     |     |        |  |  |

## Intervalo de tempo:

|        | 000      | ertara   | , cemp   | Jorai     |      |     |      |        |          |          |        |     |     |     |      |
|--------|----------|----------|----------|-----------|------|-----|------|--------|----------|----------|--------|-----|-----|-----|------|
| olha   | o tipo   | de dat   | a:       |           |      |     |      |        |          |          |        |     |     |     |      |
|        |          | 0        | Ponto Úr | nico no f | empo |     |      |        |          |          |        |     |     |     |      |
|        |          | •        | ntervalo | de l'en   | oqi  |     |      |        |          |          |        |     |     |     |      |
| gite a | a data ( | de iníci | o:       |           |      |     |      | Digite | a data   | de térn  | nino:— |     |     |     |      |
| 0      | Digite a | penas /  | Ano      |           |      |     |      | 0      | Digite a | apenas / | Ano    |     |     |     |      |
| ۲      | Digite D | )ia, Mês | e Ano    |           |      |     |      | 0      | Digite [ | Dia, Mês | e And  |     |     |     |      |
|        |          | a da 20  |          |           |      |     | _    | 20     | de Meur  |          | . 2011 |     |     |     |      |
| 100    | a Ayusu  |          | 11       |           |      |     | 2011 | 50     |          |          | 2011   |     |     |     | 2011 |
| AU     | osto     | * *      |          | ~         |      | 0.0 | 2011 | NO     | venuro   |          | -      | 0.1 |     | 04  | 2011 |
|        | Seg      | Ter      | Qua      | QUI       | Sex  | Sap | Dom  |        | Seg      | Ter      | Qua    | QUI | Sex | Sab | Dom  |
| 32     | 1        | 2        | 3        | 4         | 5    | 6   | 7    | 45     |          | 1        | 2      | 3   | 4   | 5   | 6    |
| 33     | 8        | 9        | 10       | 11        | 12   | 13  | 14   | 46     | 7        | 8        | 9      | 10  | 11  | 12  | 13   |
| 34     | 15       | 16       | 17       | 18        | 19   | 20  | 21   | 47     | 14       | 15       | 16     | 17  | 18  | 19  | 20   |
| 35     | 22       | 23       | 24       | 25        | 26   | 27  | 28   | 48     | 21       | 22       | 23     | 24  | 25  | 26  | 27   |
|        |          | _        |          |           |      |     |      |        |          |          |        |     |     |     | -    |
| 36     | 29       | 30       | 31       |           |      |     |      | 49     | 28       | 29       | 30     |     |     |     |      |
|        |          |          |          |           |      |     |      |        |          |          |        |     |     |     |      |

**11. Cobertura taxonômica:** nessa etapa são incluídas informações sobre o grupo taxonômico estudado (Ex. reino, filo, ordem, família, espécie). Você pode fazer isso manualmente se sua lista de espécies for pequena. Para isto, basta *Adicionar* o nome do táxon de acordo com a respectiva classificação taxonômica. Além disso, é possível adicionar o *Sistema de classificação* utilizado (ex: no caso de plantas, Cronquist, APG II).

| obertura Taxonomi                                                                                                    | ca                                                                                                    |                                                                                            |                                                                                                    |                                                                  |
|----------------------------------------------------------------------------------------------------|----------------------------------------------------------------------------------------------------|--------------------------------------------------------------------------------------------|----------------------------------------------------------------------------------------------------|------------------------------------------------------------------|
| igite informações sol<br>ênero e espécie. Se v<br>hudar a classificação<br>gerado dinamicamer<br>se a informação sobre<br>spécies), você pode in | bre a cobertura taxonómic<br>ocê gostaria de inserir info<br>padrão, clique no botão Ed<br>ite a partir de suas entrada<br>a cobertura taxonômica for<br>mportá-la sob a forma de u | a. Por padrã<br>rmações em<br>itar. Observe<br>s e não é ed<br>extensa (po<br>ma tabela.Ve | io, vocë pode inserir inform<br>uma outra categoria ou go<br>que o campo 'Maior Nível '<br>itável manualmente.<br>r exemplo, uma lista exten:<br>eja a secção de Perguntas | nações sobre<br>ostaria de<br>Taxonômico'<br>sa de<br>Frequentes |
| Maior Nivel Taxônomico                                                                                                    | Classificação taxonômica                                                                                                    | Nome                                                                                       | Classificação taxonômic                                                                                                    | Adicionar                                                        |
|                                                                                                    | Genero                                                                                                    | Formicidae<br>Atta                                                                         |                                                                                                    | Editar                                                           |
|                                                                                                    |                                                                                                    |                                                                                            |                                                                                                    | Excluir                                                          |
|                                                                                                    |                                                                                                    |                                                                                            | ~                                                                                                    |                                                                  |
| istema de Classifica<br>lassificação, liste as o<br>lítulo da Citação                                                                            | ç <b>ão :</b> Se a lista de taxa pert<br>itações para esses sistem<br>Criador                                                                                                    | ence a um o<br>Ias.<br>Tipo d                                                              | u mais diferentes sistema:<br>e Citação                                                                                                    | s de<br>Adicionar                                                |
| istema de Classificad<br>assificação, liste as c<br>Título da Citação                                                                            | ção : Se a lista de taxa perte<br>itações para esses sistem<br>Criador                                                                                                    | ence a um o<br>as.<br>Tipo d                                                               | u mais diferentes sistema:<br>le Citação                                                                                                    | s de<br>Adicionar<br>Editar                                      |

Entretanto, se você possui uma vasta lista de espécies em uma tabela com os códigos, você pode pular essa etapa. Após inserir a tabela de dados na última etapa, a tabela com o código das espécies poderá ser inserida. Essa tabela de código deve conter duas colunas, uma com o nome da espécie e outra com o respectivo código. Para fazer esta ligação, termine a documentação do metadado, volte no passo *Cobertura Taxonômica* (dentro do menu documentação) e clique na frase destacada: **Importar informações sobre o taxon da tabela de dados.** 

**12. Métodos:** clique em *Adicionar* e acrescente informações sobre o título do método utilizado (ex: coleta de solo), descrição detalhada do processo metodológico e instrumentação utilizada. Se houver mais de uma etapa, deve-se sempre *Adicionar* novos tópicos. Informações sobre protocolos de coleta/análise e referências devem ser incluídas como um novo tópico da metodologia, em *Adicionar*, com o seu respectivo título (ex: Referências Bibliográficas).

| Digite o título |                                                                                                    |
|-----------------|----------------------------------------------------------------------------------------------------|
| Tàula           | Méladas de Calate das Dadas                                                                                                    |
| niculo          | merodos de Coleta dos Dados                                                                                                    |
| Digite descri   | cão                                                                                                    |
| )escrição :     | Em cada parcela foram utilizados três métodos de coleta para formigas: extrator de Winkler, armadilhas de<br>queda tipo pitfall e isca de sardinha. Em cada parcela foram utilizados os três métodos de coleta. As amostras<br>foram coletadas em 10 pontos nas parcelas, espaçadas 25 metros entre si, totalizando 300 amostras por<br>método na grade. Para o extrator de Winkler, foi coletado 1m2 de serrapilheira posteriormente colocada no<br>extrator por 46 horas. As armadilhas de queda (500mL) foram instaladas após a retirada de serrapilheira para<br>o extrator de Winkler. No interior de cada armadilha foi utilizados solução de álcool a 70% para conservação do<br>material, estes permaneceram abertos por 46 horas. As amostras com isca de sardinha foram coletadas após<br>a retirada dos pitfalls. As iscas eram disponibilizadas no solo/serrapilheira e foram recolhidas após uma hora. |
| Digite Detalh   | es sobre a Instrumentação                                                                                                    |
|                 | Extrator de Winkler                                                                                                    |
| nstrumentação   | a la la la la la la la la la la la la la                                                                                                    |

**13. Informações sobre acesso:** nessa etapa é possível controlar o acesso aos dados. É possível negar total acesso ao público, restringir a um grupo de pessoas ou ainda disponibilizar publicamente. De acordo com a política de dados do PPBio, todos os dados coletados deverão ser públicos. Entretanto, antes de serem disponibilizados nos repositórios do PELD e PPBio, eles devem passar pela revisão do gestor dos dados. Por isso, ao criar seu pacote de dados, escolha a opção *Não permitir o acesso ao público,* pois estes dados ainda serão revisados pelo gestor do repositório.

| eja permitir que<br>Sim, permitir o ace<br>Não<br>mover as regra:<br>Permitir Primeiro<br>Negar Primeiro<br>Ataria de dar dire | e o público leia os dados de s<br>sso somente para leitura ao públ<br>s de acesso nesta ordem :<br>eitos especiais de acesso p | seu pacote?<br>lico.<br>ara outras pessoas? Você p | ode especificar o acesso d    | le outros memi | pros                                                           |
|----------------------------------------------------------------------------------------------------|----------------------------------------------------------------------------------------------------|----------------------------------------------------|-------------------------------|----------------|----------------------------------------------------------------|
| sua equipe ou q                                                                                                    | ualquer outra pessoa. Use a                                                                                                    | tabela abaixo para adicionar                       | , editar e apagar os direitos | s de acesso ao | seu                                                            |
| ote de dados.<br>me                                                                                                    | Organização                                                                                                    | Email/Descrição                                    | Permissões                    |                | Adicionar                                                      |
| ote de dados.<br>me<br>datamanagers,o=                                                                                         | Organização<br>8R-L BR-LTER                                                                                                    | Email/Descrição                                    | Permissões<br>Permitir Todos  |                | Adicionar<br>Editar                                            |
| ote de dados.<br>me<br>datamanagers,o=                                                                                         | Organização<br>BR-L BR-LTER                                                                                                    | Email/Descrição                                    | Permissões<br>Permitir Todos  |                | Adicionar<br>Editar<br>Excluir                                 |
| ote de dados.<br>me<br>datamanagers,o=                                                                                         | Organização<br>BR-L BR-LTER                                                                                                    | Email/Descrição                                    | Permissões<br>Permitir Todos  |                | Adicionar<br>Editar<br>Excluir<br>Aover para .                 |
| ote de dados.<br>me<br>:datamanagers,o=                                                                                        | Organização<br>BR-L BR-LTER                                                                                                    | Email/Descrição                                    | Permissões<br>Permitir Todos  |                | Adicionar<br>Editar<br>Excluir<br>Mover para .<br>Mover para . |
| ote de dados.<br>me<br>:datamanagers,o=                                                                                        | Organização<br>+BR-L BR-LTER                                                                                                   | Email/Descrição                                    | Permitir Todos                |                | Adicionar<br>Editar<br>Excluir<br>Nover para .                 |
| ote de dados.<br>me<br>=datamanagers,o=                                                                                        | Organização<br>+BR-L BR-LTER                                                                                                   | Email/Descrição                                    | Permitsi Todos                |                | Adicionar<br>Editar<br>Excluir<br>Mover para .                 |

Também é possível garantir acesso especial à pessoas ou grupos específicos clicando em *Adicionar*. No caso do PELD e PPBio é obrigatório permitir total acesso aos curadores do banco de dados (*datamanagers*) para que eles possam fazer a revisão dos dados (Figura logo abaixo).

| Nome                         |                     | E-mail / Descrição / Nome Único |                   |             |
|------------------------------|---------------------|---------------------------------|-------------------|-------------|
| Access Tree                  |                     |                                 |                   |             |
| PPBIO-CENBAM                 |                     |                                 |                   |             |
|                              |                     |                                 |                   |             |
| H datamanagers               |                     | pul                             |                   |             |
| Davane Oliveira (oliv        | /eira)              | daya.mso@gmail.com              |                   |             |
| Debora Drucker (dru          | icker)              | deboradrucker@gmail.com         |                   |             |
| - Fernanda Costa (fer        | costa)              | fecostabio@gmail.com            |                   |             |
| - Flávia Pezzini (pezzir     | ni)                 | flaviapezzini@gmail.com         |                   |             |
| Matt Jones (jones)           |                     | jones@nceas.ucsb.edu            |                   |             |
| - O Messias Freire (frein    | e)                  | messias.freire@gmail.com        |                   |             |
| Pablo Hendrigo (mel          | 0)                  | pablopains@gmail.com            |                   |             |
| tima modificação: 06/10/2011 | 08:46:35            |                                 | Atualizar a lista | de usuários |
|                              |                     |                                 |                   |             |
| Permitir                     | 💉 Usuário (s) sele. | Todos                           | ~                 | acesso      |
|                              |                     |                                 |                   |             |

A partir dessa etapa, serão adicionadas informações sobre a tabela de dados e seus respectivos atributos. Caso você ainda não possua a tabela de dados, você pode finalizar o processo em *Concluir*. Não se esqueça de salvar seus metadados. Siga para o item 1.6 Exportando seu pacote de dados". Caso contrário, siga as próximas instruções.

#### 1.2 Criando uma tabela de dados

Transferir dados de uma planilha de campo para uma tabela digital exige muita atenção, visto que podem ocorrer erros de interpretação e digitação. Além disso, é importante que a tabela contenha os dados brutos, de modo que possa ser sumarizada se necessário. Ainda, é preciso que a tabela de dados possa ser compreendida e manipulada por pessoas alheias ao seu projeto de pesquisa.

Todos os atributos de uma tabela de dados (colunas) devem possuir uma descrição, de tal forma que todos possam compreender o que significam. Isso também vale para os diferentes códigos que você utiliza nos próprios dados. Em principio pode parecer trabalhoso, mas acredite: com o passar dos anos nem você mesmo será capaz de entender suas próprias tabelas!

Tendo isso em vista, as tabelas disponibilizadas pelo PELD/PPBio possuem uma estrutura padronizada e alguns atributos (sitio, trilha, parcela, segmento) que são

comuns a todas as tabelas. Esta padronização é indispensável para comparar diferentes dados dentro e entre os sítios. A seguir, veja como os atributos devem ser inseridos e descritos em suas tabelas de dados:

#### Atributo: sitio

**Descrição:** Identificador da localidade em que os dados foram coletados. Deve ser escrito em caixa alta (ex: DUCKE). Veja tabela de sítios PELD/PPBio abaixo e como são inseridos.

| Os sítios PELD/PPBio e se | eus respectivos | códigos |
|---------------------------|-----------------|---------|
|---------------------------|-----------------|---------|

| Sítio                                                             | Código      |
|-------------------------------------------------------------------|-------------|
| Arquipélago de Anavilhanas                                        | ANAVILHANAS |
| BR-163                                                            | DFS_BR163   |
| BR-319                                                            | BR319       |
| Campus Água Boa                                                   | AGUA_BOA    |
| Campus da Universidade Federal do Amazonas                        | CAMPUS_UFAM |
| Campus experimental Cauamé                                        | CAUAME      |
| Estação Ecológica de Maracá                                       | MARACA      |
| Estação Ecológica do Cuniã                                        | CUNIA       |
| Estação Experimental de Silvicultura Tropical/Reserva do Cuieiras | ZF2         |
| Fazenda Experimental da Universidade Federal do Amazonas          | FAZ_UFAM    |
| Fazenda Experimental Nhumirim                                     | NHUMIRIM    |
| Fazenda Três Lagoas                                               | TRES_LAGOAS |
| Floresta Nacional de Caxiuanã                                     | CAXIUANA    |
| Médio Juruá                                                       | JURUA       |
| Parque Estadual do Chandless                                      | CHANDLESS   |
| Parque Nacional do Jaú                                            | JAU         |
| Parque Nacional do Viruá                                          | VIRUA       |
| Pirizal                                                           | PIRIZAL     |
| Projeto Dinâmica Biológica de Fragmentos Florestais               | PDBFF       |
| Reserva Biológica do Uatumã                                       | UATUMA      |
| Reserva Ducke                                                     | DUCKE       |
| Sinop                                                             | SINOP       |

#### Atributo: trilha

**Descrição:** Identificador da trilha na qual os dados foram coletados. Deve ser escrito em caixa alta (ex: LO1).

#### Atributo: parcela

**Descrição:** Identificador da parcela na qual os dados foram coletados. A trilha é unida com a parcela por *underline*, e deve ser escrita em caixa alta (ex: LO1\_0500).

#### Atributo: segmento

**Descrição:** Identificador do segmento no qual os dados foram coletados. As parcelas PELD/PPBio são compostas por uma linha central de 250 m, marcada com pontos eqüidistantes a cada 10 m. Muitos pesquisadores coletam seus dados nesses segmentos ao longo desta linha central, sendo necessária a inserção deste atributo (ex: o primeiro segmento corresponde aos primeiros 10 m da linha central e deve ser nomeado da seguinte forma: 000\_010. Já os 10 metros finais, correspondem ao segmento 240\_250. Lembre-se que algumas parcelas possuem mais do que 250 metros em caso de segmentos descartados. Observe sempre a descrição do sítio de coleta).

Alguns detalhes devem ser observados na construção das tabelas e na inserção do nome das colunas, pois facilitam a entrada dos dados no Morpho e em diversos softwares estatísticos:

**1. Os nomes dos atributos devem ser escritos apenas por letras e números:** não devem ser utilizados caracteres especiais (%, , \*, +), acentos ou espaços nos nomes dos atributos. Se for necessário incluir mais de uma palavra, elas devem estar separadas por *underline* (\_).

ERRADO: espécie tipo

CORRETO: especie\_tipo

2. Não colocar unidades de medida nas colunas: citar na descrição do atributo.

ERRADO: altitude (m)

CORRETO: altitude

DESCRIÇÃO DO ATRIBUTO: Valor da altitude do terreno, medida em metros.

**3. Não colorir ou mesclar células:** Células coloridas ou mescladas dificultam a compreensão dos dados e não fazem sentido em softwares estatísticos ou para pessoas alheias.

**4. Descrever todos os códigos de dados:** Se você codificou informações na planilha de dados, deve explicá-los na descrição do atributo. Ex: AV, AB, AS (AV= árvore, AB=arbusto, AS=subarbusto). Neste caso específico, também é importante definir quais critérios foram utilizados para fazer esta classificação.

Há outros atributos bastante comuns nas tabelas de dados PELD/PPBio, como a data em que foram realizadas as coletas, o nome do coletor e variáveis relacionadas às coordenadas geográficas. Neste caso, **recomendamos** inserir as coordenadas geográficas em graus decimais, pois este formato é mais amplamente utilizado em

ferramentas de Sistemas de Informação Geográfica (SIG). O padrão dos nomes destes atributos e da descrição dos mesmos segue abaixo:

| Atributo  | Descrição                                           |
|-----------|-----------------------------------------------------|
| lat_dec   | Valor da Latitude (Y), em graus decimais            |
| long_dec  | Valor da Longitude (X), em graus decimais           |
| lat_utm   | Valor da Latitude (Y), em UTM (especificar a Zona)  |
| long_utm  | Valor da Longitude (X), em UTM (especificar a Zona) |
| lat_grau  | Valor da Latitude (Y), em graus                     |
| long_grau | Valor da Longitude (X), em graus                    |

É importante ressaltar que dados resultantes de inventários biológicos são particularmente extensos e trabalhosos, pois cada linha da tabela deve conter informações de um único individuo amostrado. Isto porque você não leva uma lista prédefinida de espécies e nem sabe quantos indivíduos de cada espécie irá registrar quando vai a campo, mas registra um indivíduo por vez. Veja o exemplo a seguir de uma tabela padrão de dados biológicos. Note que cada vez que você encontra um indivíduo diferente, ele deve ser registrado em uma linha separada:

| sitio | trilha | parcela  | Especie                 |
|-------|--------|----------|-------------------------|
| DUCKE | LO3    | LO1_0500 | Cyanoloxia_cyanoides    |
| DUCKE | LO3    | LO1_0500 | Cyanoloxia_cyanoides    |
| DUCKE | LO3    | LO1_0500 | Dendrocincla_fuliginosa |

Ao terminar sua tabela de dados, faça uma revisão completa, verificando os nomes dos atributos e seus respectivos dados. Antes de importar para o Morpho, salve sua tabela em formato de texto separado por tabulações (.txt).

Para a documentação dos dados da maneira mais completa possível, o PPBio possui algumas tabelas relacionadas que permitem que qualquer pessoa possa entender, utilizar ou mesmo repetir uma coleta de dados. Essas tabelas são: PESSOAS, CAMPANHA, LEVANTAMETOS, DADOS e DADOS PARA CAMPO.

A tabela PESSOAS contém informações sobre todos os envolvidos na coleta de dados. Embora esta informação esteja nos metadados, aqui ela é descrita de forma específica, pois as funções das pessoas não são fixas em todos os levantamentos de campo. Pode ser que seu anotador de campo em um dia não seja o mesmo no outro. Além disso, o nome do anotador de uma planilha de campo específica pode ser crucial para ajudar a desvendar números ou letras "indecifráveis". O código atribuído a cada uma dessas pessoas irá aparecer novamente nas tabelas CAMPANHAS e LEVANTAMENTOS.

CAMPANHAS e LEVANTAMENTOS são planilhas acessórias aos dados. Uma campanha é uma amostragem completa em todas as unidades amostrais (por exemplo, todas as parcelas de uma grade). Um levantamento é uma amostragem completa em sua unidade amostral (por exemplo, uma parcela). Nesse sentido, uma campanha pode conter diversos levantamentos. As tabelas foram montadas da forma mais geral possível, portanto alguns atributos podem não fazer sentido para você. Por exemplo, se você coletou nas trilhas, o atributo "parcela" da tabela DADOS não faz sentido em sua tabela.

A planilha "DADOS PARA CAMPO" é uma sugestão de planilha de campo. Recomendamos tentar preencher as planilhas antes de ir para o campo (com dados coletados ou imaginários) como treinamento.

Todas essas tabelas estão disponíveis na pasta dessa apostila. Em caso de dúvidas, lembre-se que os gestores de dados do PPBio e PELD estão à disposição (ppbio@inpa.gov.br e peld.inpa@gmail.com).

#### **1.3 Importando a tabela de dados**

Para inserir sua tabela de dados clique na opção que seleciona a tabela de dados. Assim, você será direcionado para o *Assistente de nova tabela de dados*. Caso seja necessário você também pode inserir os dados em outro momento. Para tal, basta clicar no menu superior do programa e selecionar o item *Dados*  $\rightarrow$  *Criar/Importar Nova Tabela De Dados*.

Um novo assistente de importação vai abrir e a documentação dos dados seguirá alguns passos, assim como a de metadados.

#### Você terá 3 opções: Criar, Importar ou Descrever.

Na opção *Criar* você pode inserir manualmente os dados, mas essa opção é a menos eficiente. Deve ser utilizada somente em casos em que deseja importar dados em formato ainda não suportados pelo Morpho.

A opção *Importar* permite que você importe uma tabela do seu próprio computador. Para isso, a tabela já deve está devidamente preparada e salva em formato ".txt" ou ".csv" (preferencialmente .txt).

A importação pode ser feita de forma automática ou manual. Na forma automática, o Morpho faz a documentação das colunas e o usuário apenas a revisa e da maneira manual o usuário faz a própria documentação.

A terceira opção *Descrever* permite que você apenas descreva os dados que acompanham os metadados, sem que seja necessário que os dados sejam inseridos. Essa opção é utilizada quando os dados ainda não estarão disponíveis, mas o usuário deseja

disponibilizar seus detalhes (ex: quais serão os atributos coletados, quando os dados serão finalizados, etc).

No nosso caso, selecionaremos *Import* e *Automatic*. Assim que os dados forem localizados (*Localizar*) no seu computador, clique em *Avançar* para seguir para o próximo passo.

| Assistente de N                                                                                                    | ova tabela de dados                                                                                                    |           |
|----------------------------------------------------------------------------------------------------|----------------------------------------------------------------------------------------------------|-----------|
| Assistente de No                                                                                                    | va tabela de dados                                                                                                    |           |
| Localização dos dade                                                                                                    | 35                                                                                                    |           |
| Descrever e, opc<br>partir do zero e pr<br>existente e usar o<br>documentação. S<br>campos que não<br>Você também poo<br>metadados), o qu<br>não são suportad | ionalmente, incluir uma tabela de dados no seu pacote de dados. Você pode criar uma tabela a<br>eenchê-la com o editor de dados do Morpho, ou você pode importar um arquivo de dado já<br>assistente para extrair automaticamente do próprio arquivo de dados grande parte da<br>e você escolher a segunda opção, você deverá rever a informação que é extraída e fornecer os<br>forem gerados automaticamente.<br>de optar por inserir manualmente todos os campos obrigatórios (ao invés de usar o extrator de<br>le é útil para tipos de arquivos proprietários, como o Excel, ou outros tipos de arquivos que ainda<br>los. |           |
| O que você quer f                                                                                                    | azer?                                                                                                    |           |
| O CRIAR - Criar um                                                                                                    | a nova tabela de dados vazia.                                                                                                    |           |
| IMPORT - Importe                                                                                                    | r um arquivo de dados no pacote.                                                                                                    |           |
| AUTOMATIC - Imp                                                                                                    | a inserir a documentação dos dados<br>portar o arquivo de dados e extrair a documentação para revisão.                                                                                                    |           |
| MANUAL - Import                                                                                                    | ar o arquivo de dados, mas entrar a documentação manualmente.                                                                                                    |           |
| Use o botão "loca                                                                                                    | alizar' para localizar o arquivo de dados no seu computador:                                                                                                    |           |
| Arquivo Nome:                                                                                                    | Use o botão para selecionar um arquivo>                                                                                                    | localizar |
|                                                                                                    |                                                                                                    |           |
|                                                                                                    |                                                                                                    |           |
|                                                                                                    |                                                                                                    |           |
| Salvar para mais tar                                                                                                    | Cancelar Vottar Avançar                                                                                                    | Concluir  |

No segundo passo, você deve inserir o *Título* da tabela de dados (normalmente vem preenchido com o nome do arquivo). Use nomes curtos, sem acentos ou espaços entre palavras. Use "\_" ou "." para separar palavras. Nossa sugestão é nomear o arquivo com o nome do grupo seguido do nome do sítio (ex.: aves maraca, morcegos br319 km300).

Você pode inserir uma descrição geral dos dados no item Descrição.

No item *Start import at row*, você informará ao Morpho qual parte do seu arquivo deve ser importado. Escolha o numero 1 (um) para indicar que você quer começar a importar seus dados a partir da linha 1 da sua tabela. O item logo a frente é de extrema importância, pois informa para o programa que sua tabela possui uma linha com cabeçalho e que este está localizado na primeira linha do arquivo. Portanto, o *checkbox Column Lables are in starting row* deve estar marcado (veja destaque em vermelho). Nesse passo, a visualização da tabela pode parecer um pouco desconfigurada. Não se preocupe, pois no próximo passo isso será definido. Clique em *Avançar*.

| 🔀 Assi  | stente de Nova tabela de dados                                                      |          |
|---------|-------------------------------------------------------------------------------------|----------|
| Text    | Import                                                                              |          |
|         |                                                                                     |          |
|         |                                                                                     |          |
| This    | set of screens will create metadata based on the content of the specified data file |          |
|         |                                                                                     |          |
| Title:  | formigas.txt                                                                        |          |
|         |                                                                                     |          |
| Descr   | iption:                                                                             |          |
|         |                                                                                     |          |
| Start i | mport at row: 1 Column Labels are in starting row                                   |          |
|         |                                                                                     |          |
|         | 1 United and an an an an an an an an an an an an an                                 | -        |
| #       | Lines in anuros_diurnos.txt                                                         | 100      |
| 1       | SITIOPATCEIACSTECSPDMINAANDEFEMBPROEFENASPUEOCKLPENLMIS                             |          |
| 2       |                                                                                     |          |
| 3       |                                                                                     |          |
| 4       |                                                                                     |          |
| 6       |                                                                                     |          |
| 2       |                                                                                     |          |
| 6       |                                                                                     |          |
| 0       |                                                                                     |          |
| 10      | DUCKERT 02 01201150020000                                                           |          |
| 11      |                                                                                     |          |
| 12      | DUCKEDC2 1000151150070000                                                           |          |
| 13      |                                                                                     |          |
| 14      | DUCKELO2 3500025012702150000                                                        |          |
| 15      |                                                                                     |          |
| 16      | DUCKELO2 65001300110260000                                                          |          |
| 17      | DUCKELO2 75001500190163000                                                          |          |
| 18      |                                                                                     |          |
| 19      | DUCKELO3 1500500320010000                                                           |          |
| 20      | DUCKEL03 25001321170020000                                                          | ~        |
| 0.0     |                                                                                     | 12221    |
| Salvar  | para mais tar Cancelar Voltar Avancar                                               | Concluir |
|         |                                                                                     |          |

No terceiro passo, você deve definir quais são os separadores da sua tabela, ou seja, como o computador diferencia uma coluna da outra. Se seu arquivo está em formato ".txt", é bem provável que suas colunas estejam separadas por tabulações. Se seu arquivo está em formato ".csv", ou seja, *comma separated values* (valores separados por vírgula), suas colunas devem estar separadas por vírgula. Você verá várias opções de delimitadores: tabulação (tab), vírgula (comma), espaço (space), ponto e vírgula (semicolon) ou outro (other) (destaque em vermelho) e deverá escolher um até que sua tabela fique estruturada no formato correto. Use as barras de rolamento lateral e inferior para conferir que os dados estão no formato correto.

| Text Impo    | rt              |                  |                   |               |               |            |                 |               |            |
|--------------|-----------------|------------------|-------------------|---------------|---------------|------------|-----------------|---------------|------------|
| If the colur | nns indicate    | d in the table a | re incorrect, try | changing the  | assumed delir | niter(s)   |                 |               |            |
| Delimiters:  | <b>√</b> ta     | b 🗌 comma [      | ] space 🔲 ser     | nicolon 🔲 otr | ner           |            |                 |               |            |
| Treat co     | nsecutive delir | niters as one    |                   |               |               |            |                 |               |            |
| sitio        | trilha          | parcela          | segmento          | metodo        | unid amo      | subfamilia | tribo           | genero        | especie    |
| DUCKE        | LO3             | LO3 500          | 1                 | Isca          | DL3-0500      | Formicinae | Plagiolepidini  | Nylanderia    | sp. 01     |
| DUCKE        | LO3             | LO3 500          | 1                 | Isca          | DL3-0500      | Myrmicinae | Crematogas      | Crematogaster | brasilien: |
| UCKE         | LO3             | LO3 500          | 1                 | Isca          | DL3-0500      | Myrmicinae | Crematogas      | Crematogaster | tenuicula  |
| UCKE         | LO3             | LO3 500          | 1                 | Pitfall       | DL3-0500      | Myrmicinae | Crematogas      | Crematogaster | tenuicula  |
| UCKE         | LO3             | LO3 500          | 1                 | Winkler       | DL3-0500      | Amblyoponi | Amblyoponini    | Prionopelta   | punctula   |
| UCKE         | LO3             | LO3 500          | 1                 | Winkler       | DL3-0500      | Myrmicinae | Attini          | Cyphomyrmex   | cf. pelta  |
| UCKE         | LO3             | LO3_500          | 1                 | Winkler       | DL3-0500      | Myrmicinae | Pheidolini      | Pheidole      | sp. 11     |
| UCKE         | LO3             | LO3_500          | 1                 | Winkler       | DL3-0500      | Myrmicinae | Solenopsidini   | Solenopsis    | sp06       |
| UCKE         | LO3             | LO3_500          | 1                 | Winkler       | DL3-0500      | Myrmicinae | Blepharidattini | Wasmannia     | auropun    |
| UCKE         | LO3             | LO3_500          | 1                 | Winkler       | DL3-0500      | Ponerinae  | Ponerini        | Odontomachus  | opaciver   |
| UCKE         | LO3             | LO3_500          | 2                 | Isca          | DL3-0500      | Formicinae | Plagiolepidini  | Nylanderia    | sp01       |
| UCKE         | LO3             | LO3_500          | 2                 | Isca          | DL3-0500      | Myrmicinae | Crematogas      | Crematogaster | brasilien: |
| UCKE         | LO3             | LO3_500          | 2                 | Winkler       | DL3-0500      | Myrmicinae | Crematogas      | Crematogaster | tenuicula  |
| UCKE         | LO3             | LO3_500          | 2                 | Winkler       | DL3-0500      | Myrmicinae | Solenopsidini   | Solenopsis    | sp06       |
| UCKE         | LO3             | LO3_500          | 2                 | Winkler       | DL3-0500      | Myrmicinae | Dacetini        | Strumigenys   | perparva   |
| UCKE         | LO3             | LO3_500          | 3                 | Isca          | DL3-0500      | Myrmicinae | Crematogas      | Crematogaster | brasilien: |
| UCKE         | LO3             | LO3_500          | 3                 | Pitfall       | DL3-0500      | Myrmicinae | Blepharidattini | Blepharidatta | brasilien: |
| DUCKE        | LO3             | LO3_500          | 3                 | Pitfall       | DL3-0500      | Myrmicinae | Crematogas      | Crematogaster | sotobose   |
|              | LO3             | LO3_500          | 3                 | Pitfall       | DL3-0500      | Myrmicinae | Crematogas      | Crematogaster | tenuicula  |

A partir de agora, você deve inserir a documentação específica de cada atributo (coluna), incluindo o nome do atributo, definição, categoria do conteúdo do atributo e definições específicas de acordo com a categoria.

**Nome**: o nome de cada atributo (coluna) deve ser pequeno, em letras minúsculas, sem acentos ou espaços. Se for necessário incluir mais de uma palavra, elas devem estar separadas por *underline* (\_) ou ponto (.).

**Definição**: a definição é obrigatória e deve ser inserida por mais óbvia que possa parecer. Deve ser clara e específica. A idéia é que alguém que não participou do estudo possa ler a definição e entender sobre o que é o atributo. Por exemplo, uma coluna que contém os nomes das parcelas poderia se chamar "parcela" e ter como definição "nome da parcela". Essa definição não é útil caso se deseje integrar essa tabela com outra, pois os nomes das parcelas são arbitrários e duas parcelas com o mesmo nome não significam necessariamente que se referem ao mesmo local. Se a definição do atributo "parcela" for "nome da parcela de acordo com o código de nomenclatura adotado pelo PPBio para as grades e módulos", um usuário pode ter certeza de que duas parcelas de um mesmo sítio que tem o mesmo nome se referem de fato à uma mesma parcela.

Valores ausentes: Valores ausentes podem ocorrer, mas células vazias não são autoexplicativas: não é possível saber se aquele item foi medido e foi nulo, se não foi coletado ou se significa que o valor estava abaixo da capacidade de detecção do instrumento utilizado no levantamento de dados. Caso haja alguma célula na tabela que não contenha dados, ela não deve estar em branco. Um código deve ser definido para especificar essa situação. Nesse campo, você deve definir um código de acordo com seus dados. Ex: NA (não amostrado), NC (não coletado), ND (não definido) ou outro apropriado, devidamente explicado da maneira mais detalhada possível na descrição do atributo.

**Categoria (tipo de dado)**: Você tem opção de escolher entre cinco categorias. Para cada categoria selecionada, novas opções se abrem abaixo. Você deve olhar as opções e escolher a que se aplica a seus dados. Abaixo, fornecemos sugestões de acordo com os dados que mais utilizamos, mas é necessário que você verifique no programa todas as opções possíveis.

- 1. *Sem ordem*: utilizado para dados categóricos (nominais), mas que não tem grau de hierarquia entre eles (ex. macho, fêmea)
  - a. Uma vez escolhido, abre as opções para "valores de texto" e "valores enumerados" (ex. nomes de parcelas em código). Se essa variável for texto livre, escolha a primeira opção. Se for um código que está definido em outra tabela, escolha a segunda opção – veja seção "Ligando tabelas dentro do Morpho" (você deve inserir a outra tabela anteriormente.)
- 2. *Ordenados ou ordinais*: utilizado para dados categóricos (nominais), que tem grau de hierarquia entre eles (ex. alto, baixo; pouco, muito)

a. Uma vez escolhido, abrem-se as mesmas opções da categoria Sem ordem.

- 3. *Relativo*: valores em uma escala com pontos equidistantes (intervalos) (ex. graus Celsius)
  - a. Uma vez escolhido, abrem as opções obrigatórias "Unidade padrão" e "Tipo de Número" e as opções facultativas "Precisão" e "Limites". Na opção "Unidade padrão", você deve definir qual a unidade de medida que se ajusta aos seus dados. Este item possui dois campos, sendo que o primeiro refere-se ao *tipo* de unidade e o segundo refere-se à unidade *per se* (ex: *Length* e *Centimeter* ou *Mass* e *Kilogram*). Na opção "Tipo de Número" você deve definir qual o tipo de número aos quais seus dados se ajustam. São quatro opções: "Natural" (números naturais diferentes de zero: 1, 2, 3), "Todo" (contagem de números e zeros: 0, 1, 2), "Inteiro" (+/- números inteiros e contando zero: -1, 0, 1) e "Real" (+/- frações e

não-frações: -1/2, 3.2). Se desejar, você pode indicar a "Precisão" e os "Limites" mínimos e máximos de suas medidas.

- 4. *Absoluto*: valores em uma escala com valores significativos em relação a zero (razão) (ex. altura, tamanho, DAP)
  - a. Uma vez escolhido, abrem-se as mesmas opções da categoria Relativo.
- 5. Data-hora: valores de tempo, data, hora, dia, ano.
  - a. Uma vez escolhido, abre a opção obrigatória "Formato", onde você indica como a data/hora de suas coletas foi formatada (ex: DD/MM/YYYY ou hh:mm:ssss). Há também as opções facultativas "Precisão" e "Limites".

| sitio                                | Definir Atrib    | uto/Coluna:                 |                                |                                                                 |                      |
|--------------------------------------|------------------|-----------------------------|--------------------------------|-----------------------------------------------------------------|----------------------|
| UCKE                                 | A .              |                             |                                | -                                                               |                      |
| UCKE                                 | Nome:            | sitio                       |                                | Nome do atributo como aparece no arquivo de o                   | dados                |
| UCKE                                 | Etionator        |                             |                                | Line rétule mais le rével nors a stribute                       |                      |
| UCKE                                 | Eliqueta.        |                             |                                | Om rotulo mais legiver para o atributo                          |                      |
| UCKE                                 |                  | local de coleta do estudo   | 1                              | Definir o conteúdo do atributo (ou coluna) precis               | samente, de modo     |
| JCKE                                 | Definicão:       |                             |                                | que um usuário de dados possa interpretar o a                   | tributo com precisão |
| JCKE                                 |                  |                             |                                | ex.: "spden" é o número de indivíduos de todas                  | s as espécies de     |
| JCKE                                 |                  |                             |                                | macro invertebrados encontrados na parcela                      |                      |
| JCKE                                 | Armanamanto      | 1                           |                                | Tino de ermezenemente deste compo evis interi                   | ro floot             |
| JUKE                                 | Armazenamento.   |                             |                                | Tipo de armazenamento deste campo ex. Inter                     | ro, noat             |
| ICKE                                 | Cistoma da Arma  |                             |                                | O sistema utilizado para definir os tipos de arm                | azenamento ex.: C,   |
| ICKE                                 | Sistema de Arma. | ·· [                        |                                | Java, Oracle                                                    |                      |
| ICKE                                 |                  | Eshada of dealers           |                                |                                                                 |                      |
| ICKE                                 |                  | Paltando Codigo valor       |                                | Paitando Explicação Valor                                       | Adicionar            |
| JCKE                                 | Valores ausentes |                             |                                |                                                                 | ^                    |
| JCKE                                 |                  |                             |                                |                                                                 | Excluir              |
| JCKE                                 |                  |                             |                                |                                                                 | ~                    |
| JCKE                                 |                  |                             |                                |                                                                 |                      |
| JCKE                                 |                  | 💿 Sem ordem : 🛛 ca          | ategorias sem ordern ou texto  | e (estatisticamente nominal) ex.; Masculino, Feminin            | 0                    |
| JCKE                                 |                  | O Ordenados :               | categorias ordenadas (estati   | sticamente ordinal) ex. : Baixo, Elevado                        |                      |
| JCKE                                 | categoria:       |                             |                                |                                                                 |                      |
| JCKE                                 | Aiuda            | O Relativa : valo           | res de uma escala com os p     | ontos equidistantes (estatisticamente intervalo) ex.            | : 12.2 graus Celsiu  |
| JCKE                                 | (Alora)          | O Absoluto : esr            | cala de medição com um pon     | to zero significativo (estatísticamente <b>relação)</b> ex. : 2 | 273 Kelvin           |
| JCKE                                 |                  | O Data Ulara da             |                                |                                                                 |                      |
| JCKE                                 |                  | O Data-Hora : da            | ta ou os valores do calendari  | o gregoriano ex.: 2002-10-24                                    |                      |
| JCKE                                 | Sem ordem-       |                             |                                |                                                                 |                      |
| JCKE                                 |                  | Lange and the second second |                                | Description of diagonal of formation of the second              | unterne de etribute  |
| JCKE                                 | Escoiner:        | Valores enumerados (p       | ertencem a lista pre-definida) | Descrever os codigos que forarn usados como                     | valores do atributo. |
| JCKE                                 |                  |                             |                                |                                                                 |                      |
| JCKE                                 | Locat            | Os codigos são definida     | os aqui                        | <u>x</u>                                                        |                      |
| JCKE                                 |                  | Código                      | Definicão                      |                                                                 | Adicionar            |
| JUNE                                 |                  | DUCKE                       |                                |                                                                 | Adicional            |
| ICKE                                 | Definicões       | Infortheodore:              | 14.                            |                                                                 | Excluir              |
|                                      | Detrações.       |                             |                                |                                                                 |                      |
| JCKE<br>JCKE                         |                  |                             |                                |                                                                 | 100                  |
| JCKE<br>JCKE<br>JCKE                 |                  |                             |                                |                                                                 |                      |
| JCKE<br>JCKE<br>JCKE<br>JCKE         |                  |                             |                                |                                                                 |                      |
| JCKE<br>JCKE<br>JCKE<br>JCKE<br>JCKE | Atribute cont    | ám tavto liura nara alúm da | e valoras listados acima       |                                                                 |                      |

Esse procedimento deve ser repetido para cada uma das colunas da sua tabela, sempre clicando na opção *Avançar* assim que finalizar cada coluna. Ao terminar de documentar seus dados, clique em *Concluir*. Você terá a opção de inserir outra tabela, se necessário. Caso tenha finalizado, clique em *Salvar*.

**Importante:** Para alguns dados, comuns a todos os sítios PELD/PPBio, já possuímos algumas opções pré-definidas de categorias e unidades padrão (veja na tabela abaixo).

Caso você não encontre uma medida que se ajuste aos seus dados na lista do Morpho, você poderá criar uma nova unidade, clicando em *Definir nova unidade* e seguir os passos indicados (destacado em vermelho na figura abaixo).

| Unidade de medida          | Categoria | Unidade padrão (tipo) | Unidade padrão (per se) |
|----------------------------|-----------|-----------------------|-------------------------|
| abertura do diafragma      | Absoluto  | Amount                | Dimensionless           |
| abertura do sitio          | Absoluto  | Amount                | Dimensionless           |
| Ca++ (c.molc.kg)           | Absoluto  | Amount                | Mole                    |
| kilogramas, gramas         | Absoluto  | Mass                  | Kilogram, Gram          |
| kilogramas/hectare         | Absoluto  | Area Mass Density     | KilogramsPerHectare     |
| lat/long em graus, minutos |           |                       |                         |
| e segundos                 | Relativo  | Angle                 | Degree                  |
| lat/long em graus          |           |                       |                         |
| decimais                   | Relativo  | Angle                 | Grad                    |
| lat/long em UTM            | Absoluto  | Length                | Meter                   |
| metro quadrado             | Absoluto  | Area                  | Square/Meter            |
| metros, centímetros        | Absoluto  | Length                | Meter, Centimeter       |
| mg/kg                      | Absoluto  | MassPerMass           | mg/kg                   |
| Contagem                   | Absoluto  | Amount                | Dimensionless           |
| рН                         | Absoluto  | Dimensionless         | Number                  |
| Porcentagem                | Absoluto  | Dimensionless         | Number                  |
| Teor                       | Absoluto  | Dimensionless         | Number                  |

| M                     |                                                                                                    |                                                                                                    |                                                                                                    |
|-----------------------|----------------------------------------------------------------------------------------------------|----------------------------------------------------------------------------------------------------|----------------------------------------------------------------------------------------------------|
| Definir Atribu        | to/Coluna:                                                                                                    |                                                                                                    |                                                                                                    |
| Nome:                 |                                                                                                    | Nome do atributo como aparece                                                                                                    | no arquivo de dados                                                                                                |
| Etiqueta:             |                                                                                                    | Um rótulo mais legível para o at                                                                                                    | ributo                                                                                                    |
| Definição:            |                                                                                                    | Definir o conteúdo do atributo (o<br>que um usuário de dados poss<br>precisão.<br>exc. "spden" é o número de indi<br>macro invertebrados encontrado                                                                                                    | u coluna) precisamente, de modo<br>a interpretar o atributo com<br>víduos de todas as espécies de<br>os na parcela |
| Armazenamento:        |                                                                                                    | Tipo de armazenamento deste o                                                                                                    | ampo ex.: inteiro, float                                                                                           |
| Sistema de Arma       |                                                                                                    | O sistema utilizado para definir o<br>Java, Oracle                                                                                                    | os tipos de armazenamento ex.: C                                                                                   |
|                       | Faltando Código Valor                                                                                                    | Faltando Explicação Valor                                                                                                    | Adicionar                                                                                                    |
| Valores ausentes:     |                                                                                                    |                                                                                                    | Excluir                                                                                                    |
| categoria:<br>(Ajuda) | <ul> <li>Sem ordem : categorias sem o</li> <li>Ordenados : categorias orde</li> <li>Relativa : valores de uma eso</li> <li>Celsius</li> <li>Absoluto : escala de medição</li> <li>Data-Hora : data ou os valores</li> </ul> | ordem ou texto (estatisticamente <b>nominal</b> ) ex.: Ma<br>enadas (estatisticamente <b>ordinal</b> ) ex.: Baixo, Elev<br>cala com os pontos eqüidistantes (estatisticame<br>o com um ponto zero significativo (estatisticamen<br>s do calendário gregoriano ex.: 2002-10-24 | isculino, Feminino<br>rado<br>nte intervalo) ex. : 12.2 graus<br>ite relação) ex. : 273 Kelvin                     |
| -Absoluto             |                                                                                                    |                                                                                                    |                                                                                                    |
| Unidade Padrão:       | Length                                                                                                    | meter                                                                                                    | Definir nova unidade                                                                                               |
| Precisão:             |                                                                                                    | ex.: Para um atributo com unida<br>'0.1' seria interpretado como a p                                                                                                    | de em metros, uma precisão de<br>recisão de 1/10 de metro                                                          |
| Número de Tipo:       | REAL (+/- Frações e não frações : -1/2,                                                                                                    | 3,14)                                                                                                    |                                                                                                    |
| Limites:              | Min.                                                                                                    | Max. Adicionar                                                                                                    |                                                                                                    |
|                       |                                                                                                    |                                                                                                    | OK Cancelar                                                                                                    |

Ao importar sua tabela, o Morpho define automaticamente que as configurações de acesso aos dados são as mesmas definidas para os metadados Entretanto, você pode alterar essas configurações no menu Dados – Editar Acesso aos Dados.

#### 1.4 Ligando tabelas dentro do Morpho

Dados categóricos que estão em código, como nomes das espécies, devem ter uma tabela acessória com as definições dos códigos. As duas tabelas podem ser conectadas dentro do programa, sem necessidade que o usuário informe os códigos manualmente. Mas para isso, **é necessário importar as duas tabelas.** 

No nosso exemplo, selecionamos a categoria *Sem ordem* para a coluna chamada "especie" e no item *Escolher* selecionamos as definições *Valores enumerados* (pertencem a lista pré-definida). No item *Local* indicamos a opção que *Os códigos são* importados de outra tabela, e no item *Nome da tabela* escolhemos a opção *Importado* posteriormente (destaques em vermelho na figura abaixo).

| pecie                                  | Definir Atribu                                                                                                    | to/Coluna:                                                                                                    |                                                                                                    |
|----------------------------------------|----------------------------------------------------------------------------------------------------|----------------------------------------------------------------------------------------------------|----------------------------------------------------------------------------------------------------|
| 01<br>iliensis                         | Nome                                                                                                    | esnecie                                                                                                    | Nome do atributo como anarece no arquivo de dados                                                                                                    |
| uicula                                 | Nome.                                                                                                    | Copedie                                                                                                    |                                                                                                    |
| uicula                                 | Etiqueta:                                                                                                    |                                                                                                    | Um rótulo mais legível para o atributo                                                                                                    |
| ctulata                                |                                                                                                    |                                                                                                    | Definir e contoúde de stribute (eu colune) precisemente de                                                                                                    |
| peltatus                               |                                                                                                    | Especies de formigas encontradas                                                                                                    | modo que um ucuário de dados noses interpretar o atribut                                                                                                    |
|                                        | Definicão:                                                                                                    |                                                                                                    | rom precisão                                                                                                    |
|                                        |                                                                                                    |                                                                                                    | ex : "spden" é o número de indivíduos de todas as espéci                                                                                                    |
| opunctata                              |                                                                                                    |                                                                                                    | de macro invertebrados encontrados na parcela                                                                                                    |
| civentris                              |                                                                                                    |                                                                                                    |                                                                                                    |
| UI<br>iliensis                         | Armazenamento:                                                                                                    |                                                                                                    | lipo de armazenamento deste campo ex.: inteiro, float                                                                                                    |
| uicula                                 | Cistama da Arres                                                                                                    |                                                                                                    | O sistema utilizado para definir os tipos de armazenament                                                                                                    |
| 06                                     | Sistema de Arma                                                                                                    |                                                                                                    | ex.: C, Java, Oracle                                                                                                    |
| )arva                                  |                                                                                                    | Takanda Céden Unlas                                                                                                    | Talkanda Duskan Za Uslav                                                                                                    |
|                                        | and the second second se | Faltando Codigo Valor                                                                                                    | Faitando Explicação Valor Adiciona                                                                                                    |
| INCLISIS                               |                                                                                                    |                                                                                                    |                                                                                                    |
| iliensis                               | Valores ausentes:                                                                                                    |                                                                                                    | Excluir                                                                                                    |
| illiensis<br>ibliosque<br>uicula       | Valores ausentes:                                                                                                    | • Sem ordem : categorias sem or                                                                                                    | dem ou texto (estatisticamente nominal) ex.: Masculino, Feminino                                                                                                    |
| iliensis<br>ibosque<br>iicula          | Valores ausentes:                                                                                                    | Sem ordem : categorias sem or     Ordenados : categorias order     Relativa : valores de uma esca     graus Celsius                                                                                                    | dem ou texto (estatisticamente nominal) ex.: Masculino, Feminino<br>adas (estatisticamente ordinal) ex.: Baixo, Elevado<br>la com os pontos eqüidistantes (estatisticamente intervalo) ex.: 12.2                                                                                                    |
| illensis<br>biosque<br>uicula          | Valores ausentes:<br>categoria:<br>[Auria]<br>_Sem ordem —                                                                                                    | <ul> <li>Sem ordem : categorias sem or</li> <li>Ordenados : categorias order</li> <li>Relativa : valores de uma esca<br/>graus Celsius</li> </ul>                                                                                   | dem ou texto (estatisticamente nominal) ex.: Masculino, Feminino<br>adas (estatisticamente ordinal) ex.: Baixo, Elevado<br>la com os pontos equidistantes (estatisticamente intervalo) ex.: 12.2                                                                                                    |
| illensis<br>ibosque<br>jicula          | Valores ausertes:<br>categoria:<br>[Auria]<br>-Sem ordem<br>Escolher:                                                                                                    | Sem ordem : categorias sem or     Ordenados : categorias order     Relativa : valores de uma esca     graus Celsius      Valores enumerados (pertencem à lista pr                                                                   | dem ou texto (estatisticamente nominal) ex.: Masculino, Feminino<br>adas (estatisticamente ordinal) ex.: Baixo, Elevado<br>la com os pontos equidistantes (estatisticamente intervalo) ex.: 12.2<br>s-d Com Descrever os códigos que foram usados como valores do<br>atributo.                                                                      |
| illensis<br>ibosque<br>Jicula          | Valores ausertes:<br>Categoria:<br>[Auda]<br>-Sem ordem<br>Escolher:<br>Locat                                                                                                    | Sem ordem : categorias sem or     Ordenados : categorias order     Relativa : valores de uma esca     graus Celsius     Valores enumerados (pertencem à lista pr     Os códigos são importados de outra tabele                      | Exclui<br>dem ou texto (estatisticamente nominal) ex.: Masculino, Feminino<br>adas (estatisticamente ordinal) ex.: Baixo, Elevado<br>la com os pontos eqüidistantes (estatisticamente infervalo) ex.: 12.2<br>s-d  Descrever os códigos que foram usados como valores do<br>atributo.<br>Nome da tabela Importado posteriormente localiz<br>localiz |
| illensis<br>ibosque<br>iicula          | Valores ausertes:<br>Categoria:<br>[Auria]<br>-Sem ordem<br>Escolher:<br>Locat                                                                                                    | Sem ordem : categorias sem or     Ordenados : categorias order     Relativa : valores de uma esca     graus Celsius      Valores enumerados (pertencem à lista pr     Os códigos são importados de outra tabel     Código Definição | Exclui<br>dem ou texto (estatisticamente nominal) ex.: Masculino, Feminino<br>adas (estatisticamente ordinal) ex. : Baixo, Elevado<br>la com os pontos equidistantes (estatisticamente intervalo) ex. : 12.2<br>-d      Descrever os códigos que foram usados como valores do<br>atributo.<br>Nome da tabela: importado posteriormente incente      |
| uer iss<br>liensis<br>bosque<br>iicula | Valores ausertes:<br>Categoria:<br>[Auria]<br>-Sem ordem<br>Escolher:<br>Locat<br>Definições:                                                                                                    | Sem ordem : categorias sem or     Ordenados : categorias order     Relativa : valores de uma esca     graus Celsius     Valores enumerados (pertencem à lista pr     Os códigos são importados de outra tabel     Código Definição  | Exclui<br>dem ou texto (estatisticamente nominal) ex.: Masculino, Feminino<br>adas (estatisticamente ordinal) ex.: Baixo, Elevado<br>la com os pontos equidistantes (estatisticamente intervalo) ex.: 12.2<br>-d                                                                                                    |

Em seguida, o Morpho permitirá que você faça a conexão entre as duas tabelas. Selecione a opção *A tabela que contém as definições precisa ser importada para o Morpho* e importe a tabela de códigos seguindo os mesmos passos anteriores. Quando você já tiver as duas tabelas importadas (a de dados e a de código) será possível fazer a ligação entre ambas, pois irão aparecer opções para determinar qual coluna será o *Código*, qual será *Definição* e *Concluir* o processo (figura logo abaixo).

| Assistente de Nova Tabela de Gados              |                    |                                                                |                                   |  |  |  |  |  |  |
|-------------------------------------------------|--------------------|----------------------------------------------------------------|-----------------------------------|--|--|--|--|--|--|
| ragina de importação para Delinições de Codigos |                    |                                                                |                                   |  |  |  |  |  |  |
| venina as colum                                 | as para os coulgos | e deminções                                                    |                                   |  |  |  |  |  |  |
| Identify the co                                 | olumns of the ne   | v data table that contain the Codes and Definitions for the fo | ollowing Attribute -              |  |  |  |  |  |  |
| Nome do Atribu                                  | to: especie        |                                                                |                                   |  |  |  |  |  |  |
| Nome da entida                                  | de: formigas.duc   | e txt                                                          |                                   |  |  |  |  |  |  |
| Selecione as<br>de dados.                       | ; duas colunas q   | Je definem os códigos e as definições. As colunas selecior     | nadas devem estar na mesma tabela |  |  |  |  |  |  |
|                                                 |                    |                                                                |                                   |  |  |  |  |  |  |
| codigo.txt                                      | codigo.txt         | Fate é une sédine                                              |                                   |  |  |  |  |  |  |
| especie                                         | codigo             | Este e um coalgo                                               |                                   |  |  |  |  |  |  |
| p01                                             | 2                  | ou uma Dennição ?                                              | 1                                 |  |  |  |  |  |  |
| rasiliensis                                     | 8                  | O FIER                                                         |                                   |  |  |  |  |  |  |
| enuicula                                        | 2                  |                                                                |                                   |  |  |  |  |  |  |
| enuicula                                        | 1                  | O Definicão                                                    |                                   |  |  |  |  |  |  |
| unctulata                                       | 1                  | U Dennişau                                                     |                                   |  |  |  |  |  |  |
| fpeltatus                                       | 1                  |                                                                |                                   |  |  |  |  |  |  |
| p11                                             | 4                  |                                                                |                                   |  |  |  |  |  |  |
| p06                                             | 1                  |                                                                |                                   |  |  |  |  |  |  |
| uropunctata                                     | 2                  |                                                                |                                   |  |  |  |  |  |  |
| paciventris                                     | 1                  |                                                                |                                   |  |  |  |  |  |  |
| p01                                             | 2                  |                                                                |                                   |  |  |  |  |  |  |
| rasiliensis                                     | 32                 |                                                                |                                   |  |  |  |  |  |  |
| enuicula                                        | 3                  |                                                                |                                   |  |  |  |  |  |  |
| р06                                             | 3                  |                                                                |                                   |  |  |  |  |  |  |
|                                                 | 1                  |                                                                |                                   |  |  |  |  |  |  |
| erparva                                         | 1.544              |                                                                |                                   |  |  |  |  |  |  |
| perparva<br>prasiliensis                        | 0                  |                                                                |                                   |  |  |  |  |  |  |

#### 1.5 Inserindo outros arquivos

Além das tabelas de dados, você também poderá inserir outros tipos de arquivos para complementar seu estudo, como imagens, vídeos, mapas, dentre outros. Para inserir um destes arquivos, vá em *Dados* (na barra de ferramentas), *Importar outros dados* e em seguida clique em *Localizar* para fazer o *upload*.

Ao finalizar todo o processo, revise seu pacote de dados, verifique se todas as informações estão corretas e salve. Você pode escolher salvar o pacote de dados localmente na sua máquina ou em rede. No futuro próximo teremos a opção de salvar em rede, mas por enquanto salve localmente.

Se você quiser consultar seu pacote de dados posteriormente, na janela inicial do Morpho selecione *Abrir um pacote de dados existente* (abrirá todos os pacotes de dados que você criou) ou *Buscar por um pacote de dados* (busca um pacote de dados) para busca avançada por meio de palavras-chave, por exemplo.

#### **1.6 Exportando seu pacote de dados**

Após salvar, você deverá exportar seu pacote de dados para enviar aos gestores dos dados. Para isto, vá até a barra de ferramentas do Morpho, clique em *Arquivo*, *Exportar*. Escolha a opção *Exportar para um arquivo zip*, pois é o formato que permite o envio dos arquivos do pacote por e-mail.

| rquivo Edita                                                                                                    | r Buscar Docu    | mentação Dad  | los Janela /                                                                                                    | Ajuda                 |                     |                                 |                 |                                |  |  |
|----------------------------------------------------------------------------------------------------|------------------|---------------|----------------------------------------------------------------------------------------------------|-----------------------|---------------------|---------------------------------|-----------------|--------------------------------|--|--|
|                                                                                                    |                  | • • ×         |                                                                                                    |                       |                     |                                 |                 | 3                              |  |  |
| na Elizabet                                                                                                    | h Franklin Ohila | on: Distribui | são do Formi                                                                                                    | naa (lhemanantar      | . Farminidae) ut    | lizondo tráo mát                | ulan da calatan | na Decemia Flazzatal Adalaha   |  |  |
| ccession N                                                                                                    | umber: melo.6    | 6.6 Keywords: | comunidade,                                                                                                    | variáveis ambient     | ais, Insecta, form  | igas, Amazônia, F               | PELD-PPBio      | na Reserva Florestal Adolpho   |  |  |
| nore                                                                                                    |                  |               |                                                                                                    |                       |                     | -                               |                 |                                |  |  |
| •                                                                                                    |                  |               | in the second second second second second second second second second second second second second second second |                       |                     |                                 |                 | [                              |  |  |
|                                                                                                    |                  | Exp           | ortar                                                                                                    |                       |                     | L                               |                 | Metadata                       |  |  |
| CEAU                                                                                                    | CEAC             | U.C.A         |                                                                                                    |                       |                     |                                 | CEAC            | Entidade/Atributos             |  |  |
| sitio                                                                                                    | trilha           | parc Es       | colha o tipo de                                                                                                 | funcão de exportaçã   | o deseiada e clique | no botão                        | ribo            | Enduduerad Ibuttos             |  |  |
| DUCKE                                                                                                    | L03              | LO3 5 'Ex     | portar'.                                                                                                    |                       |                     |                                 | agiolepidir 📈   | Selecionado coluna Entida      |  |  |
| DUCKE                                                                                                    | LO3              | L03_5         |                                                                                                    |                       |                     |                                 | rematogas       |                                |  |  |
| DUCKE                                                                                                    | LO3              | L03_5         |                                                                                                    |                       |                     |                                 | rematogas       | Entity Description             |  |  |
| DUCKE                                                                                                    | LO3              | L03_5         | -                                                                                                    |                       |                     |                                 | rematogas       |                                |  |  |
| DUCKE                                                                                                    | LO3              | LO3_5         | C                                                                                                    | ) Exportar para um d  | mblyoponii          | Name: formigas.ducke.txt        |                 |                                |  |  |
| DUCKE                                                                                                    | LO3              | LO3_5         | 0                                                                                                    | Exportar para um a    | ttini               | Online Distribution Info        |                 |                                |  |  |
| DUCKE                                                                                                    | LO3              | LO3_5         | -                                                                                                    |                       | Formato do motad    | adoc                            | neidolini       | Download                       |  |  |
| DUCKE                                                                                                    | LO3              | LO3_5         | C                                                                                                    | / Exportar para outro | plenopsidir         | File: ecognd://knb/fecosta.84.1 |                 |                                |  |  |
| DUCKE                                                                                                    | LO3              | L03_5         |                                                                                                    |                       |                     |                                 | epharidatt      | Physical Structure Description |  |  |
| DUCKE                                                                                                    | LO3              | LO3_5         |                                                                                                    |                       |                     |                                 | onerini         | Object                         |  |  |
| DUCKE                                                                                                    | LO3              | LO3_5         |                                                                                                    |                       | Ca                  | celar Exportar                  | agiolepidir     | Name formigas.ducke.txt        |  |  |
| DUCKE                                                                                                    | LO3              | LO3_5         |                                                                                                    |                       |                     | Lorder Lanportal                | rematogas       | avane.                         |  |  |
| DUCKE                                                                                                    | LO3              | LO3_500       | 2                                                                                                    | winnsen               | DE3-0300            | мунистае                        | crematogas      | Size: 339133 byte              |  |  |
| DUCKE                                                                                                    | LO3              | LO3_500       | 2                                                                                                    | Winkler               | DL3-0500            | Myrmicinae                      | Solenopsidir    | Number of                      |  |  |
| DUCKE                                                                                                    | LO3              | LO3_500       | 2                                                                                                    | Winkler               | DL3-0500            | Myrmicinae                      | Dacetini        | Header 1                       |  |  |
| DUCKE                                                                                                    | LO3              | LO3_500       | 3                                                                                                    | Isca                  | DL3-0500            | Myrmicinae                      | Crematogas      | Lines:                         |  |  |
| DUCKE                                                                                                    | LO3              | LO3_500       | 3                                                                                                    | Pitfall               | DL3-0500            | Myrmicinae                      | Blepharidatt    | Tent Record #00.0              |  |  |
| DUCKE                                                                                                    | LO3              | LO3_500       | 3                                                                                                    | Pitrall               | DL3-0500            | Myrmicinae                      | Crematogas      | Delimiter:                     |  |  |
| DUCKE                                                                                                    | 103              | LO3_500       | 3                                                                                                    | Pitrall               | DL3-0500            | Myrmicinae                      | Crematogas      | Attribute                      |  |  |
| DUCKE                                                                                                    | 103              | LO3_500       | 3                                                                                                    | Pitrall               | DL3-0500            | Myrmicinae                      | Attini          | Orientation                    |  |  |
| DUCKE                                                                                                    | 103              | 103_500       | 3                                                                                                    | Winkler               | DL3-0500            | Myrmicinae                      | Crematogas      | Simple Field                   |  |  |
| < <                                                                                                    | 11118            | TTTS SILL     | 13                                                                                                    | Indinkler             | 1013-0500           | Wivimicinae                     |                 | #x09                           |  |  |
| A STATE OF STATE OF S |                  |               |                                                                                                    |                       |                     |                                 |                 |                                |  |  |

#### 2. Considerações Finais

Essas instruções têm a intenção de garantir a qualidade e longevidade de dados coletados com recursos públicos. Muitos pesquisadores ainda perdem muito tempo tentando acessar seus dados originais e decifrar todo o caminho percorrido ao longo de alterações, correções e versões. A documentação e revisão dos dados contribui com a preservação da qualidade dos dados e otimização de um tempo que poderia ser destinado à análise e escrita. Além disso, a disponibilização dos dados permite a comparação e a integração de estudos em diferentes localidades, auxiliando tomadas de decisões relacionadas à conservação da biodiversidade.

#### 3. Contato

Tendo em vista que este manual está em constante atualização, não deixe de nos escrever com suas dúvidas e/ou sugestões.

Entre em contato através dos e-mails <u>ppbio@inpa.gov.br</u> e <u>peld.inpa@gmail.com</u>, no telefone (+55) (92) 3643-1912 ou visite nossos sites: <u>http://ppbio.inpa.gov.br</u> e <u>http://peld.inpa.gov.br</u>

Bom trabalho!

**Equipe PPBio e PELD**